#### Connect your detector to your smartphone via Bluetooth®

ESCORT

MENU

Button

- A Power on the RedLine 360c. Make sure the unit is connected to your car's 12V port.
- (B) Install and run the ESCORT Live app on your smartphone.

**Note:** The first time you run the app, you will be prompted to register a new account.

- C In the ESCORT Live app, press the Menu button then select "Devices".
- D Select "RedLine 360c" from the list.
- (E) In the ESCORT Live app, the RedLine 360c entry will display "Connected" when it has paired. Press the "Menu" button then "Home" to return to the Map screen.

F You're all set!

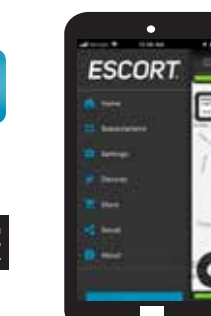

Download on the

android app on Google play

App Store

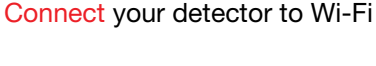

(A) Connect RedLine 360c to your smartphone via Bluetooth using the directions on the previous page.

(B) Connect your smartphone to your car's Wi-Fi (or make sure it is connected), through the phone's SETTINGS.

- C In the ESCORT Live app, go to Wi-Fi Settings > Connect to Wi-Fi > enter your car's hotspot password and press JOIN.
- (D) After successfully connecting to Wi-Fi, the speed limit display on RedLine 360c will change to a white background.
- (E) Your phone will share the car's hotspot SSID and password with RedLine 360c so that RedLine 360c can connect directly to the hotspot.

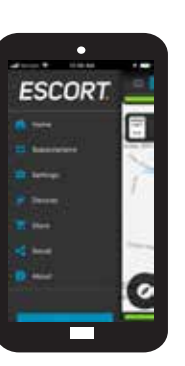

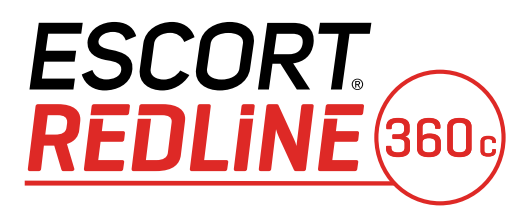

Premium Radar and Laser Detector

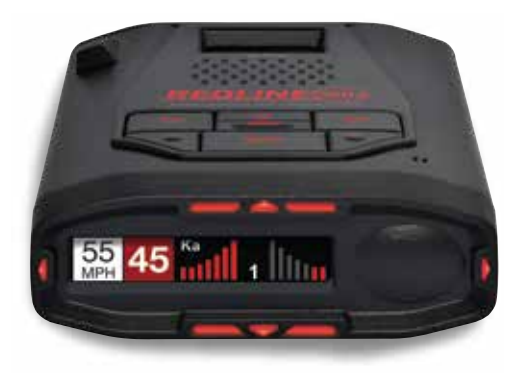

## QUICK START GUIDE

## THANK YOU!

# For purchasing the new **ESCORT® RedLine 360c**

UPDATES KEEP YOUR DETECTOR FUTURE-PROOF

**IMPORTANT:** Because of emerging radar technologies in newer vehicles, Escort is constantly updating its products' software to keep your product performing at its best, every day.

If your detector is connected to Wi-Fi in your car or garage, you will be prompted to update your software whenever there is a new version, by simply pressing a button. If you do not have a Wi-Fi hotspot to connect your detector to, RedLine 360c can be updated using a USB A/Mini B cable and our Detector Tools Pro software available on our web site.

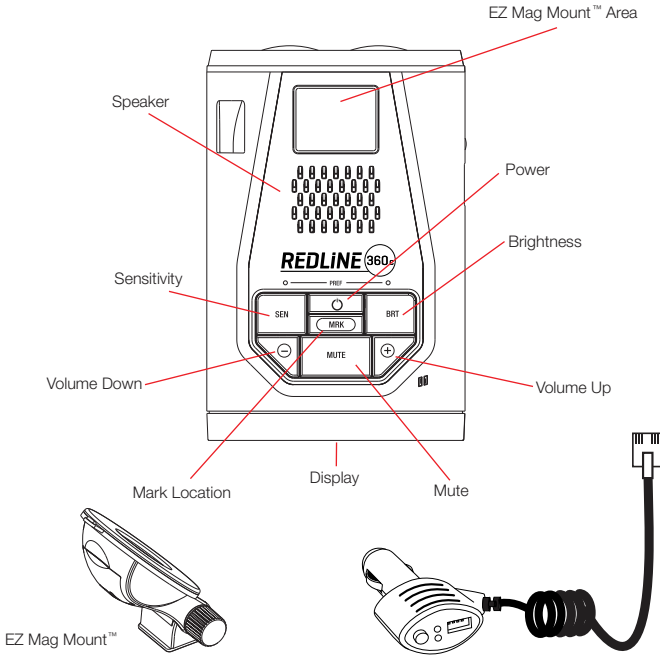

### Mounting to the Windshield

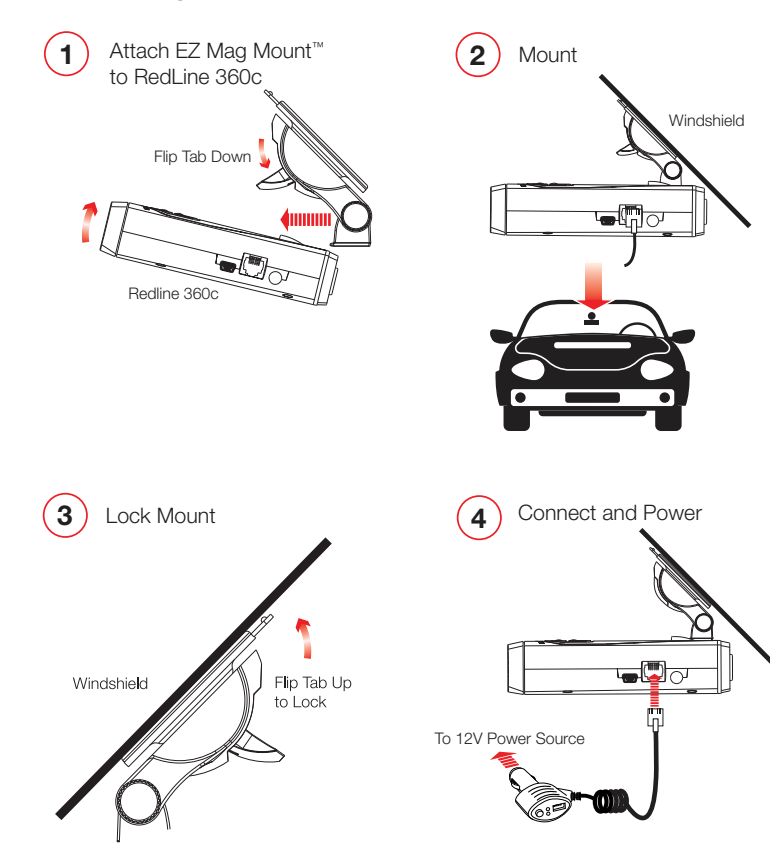

Full manual available at: www.escortradar.com

FCC ID/OKLM12.CONTAINS FCC ID/TE9-1003 THIS DEVICE COMPLIES WITH PART 15 0F THE FCC RULES. OPERATION IS SUBJECT TO THE FOLLOWING TWO CONDITIONS: (1) THIS DEVICE MAY NOT CAUSE HARMFUL INTERFERENCE, AND (2) THIS DEVICE MUST ACCEPT ANY INTERFERENCE RECEIVED INCLUDING INTERFERENCE THAT MAY CAUSE UNDESIRED OPERATION.

FCC NOTE: Modifications not expressly approved by the manufacturer could void the user's FCC granted authority to operate the equipment.

©2020 ESCORT Inc. ESCORT®, REDLINE 360c®, Defender®, AutoLearn®, TrueLock™, AutoSensitivity™, SpecDisplay™, ExpertMeter™, ESCORT Live™, IVT Filter™, SmartMute™, and EZ Mag Mount™ are trademarks of ESCORT, Inc

APPLE AND THE APPLE LOGO ARE TRADEMARKS OF APPLE INC., REGISTERED IN THE U.S. AND OTHER COUNTRIES. APP STORE IS A SERVICE MARK OF APPLE INC. ANDROID, GOOGLE PLAY, AND THE GOOGLE PLAY LOGO ARE TRADEMARKS OF GOOGLE INC. THE BLUETOOTH® WORD MARK AND LOGOS ARE REGISTERED TRADEMARKS OWNED BY BLUETOOTH SIG, INC. AND ANY USE OF SUCH MARKS BY ESCORT IS UNDER LICENSE.

Printed in Mexico

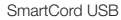